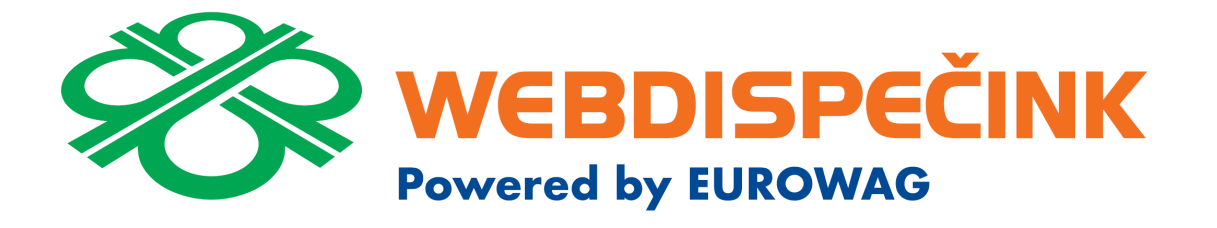

# Autopůjčovna 2.0 – Uživatelský návod

Funkce Autopůjčovna 2.0 je určena pro plánování, schvalování a vyúčtování rezervací sdílených vozidel (tzv. poolových vozidel). Podle odborníků je průměrný automobil v provozu jen hodinu denně. Jedno sdílené vozidlo tak dokáže při dobré organizaci jeho využití nahradit 5-6 firemních vozidel. Obecně je doporučováno sdílet firemní vozidla, pokud nenajedou více jak 15.000 km za rok. I auto, které nejezdí, s sebou nese fixní náklady, které nejsou malé (cca 60%), řešením je právě sdílení vozidel, což přináší:

- Snížení nákladů
- Vyšší využití vozidel
- Menší vozový park
- Menší potřeba parkovacích míst
- Méně administrativy

Proto Webdispečink přichází s přepracovanou verzí Autopůjčovny, která by měla výrazně pomoci. Nově totiž umožňuje:

- Dvoukolové schvalování nadřízeným a správcem autopůjčovny
- Upozornění na možnost spolujízdy
- Možnost zažádání o doplňkovou výbavu (přívěsný vozík, navigace, ...)
- Role výdejce klíčů
- Možnost nastavení více poboček autopůjčovny (Praha, Brno, Plzeň, ...)
- Vyúčtování zápůjček na střediska
- A další (sdílení parkovacího místa, logování událostí, tvorba cestovního příkazu, ...)

## Obsah

| 1  |     | NAS   | TAVE   | NÍ3                                                     |
|----|-----|-------|--------|---------------------------------------------------------|
|    | 1.  | 1     | Vlož   | ení vozidel do Autopůjčovny a sdílení parkovacího místa |
|    | 1.  | 2     | Nast   | avení Autopůjčovny                                      |
|    |     | 1.2.3 | 1      | Nastavení poboček autopůjčovny4                         |
|    |     | 1.2.2 | 2      | Vybavení4                                               |
|    |     | 1.2.3 | 3      | Vložení vozidel do poboček Autopůjčovny5                |
|    |     | 1.2.4 | 4      | Nastavení správců poboček5                              |
|    |     | 1.2.  | 5      | Obecné nastavení autopůjčovny6                          |
|    | 1.  | 3     | Nast   | avení rolí uživatelů v systému Autopůjčovny6            |
|    | 1.4 | 4     | Nast   | avení výchozího schvalovatele7                          |
| 2  |     | REZI  | ERVA   | CE VOZIDEL                                              |
|    | 2.  | 1     | Nova   | á žádost o rezervaci vozidla8                           |
|    |     | 2.1.  | 1      | Spolujízdy9                                             |
|    |     | 2.1.2 | 2      | Detaily nové rezervace11                                |
|    |     | 2.1.3 | 3      | Vypůjčení vybavení                                      |
| 3  |     | SCH   | VALO   | VÁNÍ REZERVACÍ13                                        |
| 4  |     | VÝD   | ej klí | íČŮ15                                                   |
| 5  |     | KALI  | ENDÁ   | Ř VÝPŮJČEK20                                            |
| 6  |     | VOZ   | OVÝ I  | PARK                                                    |
| 7  |     | MO.   | IE REZ | ZERVACE                                                 |
| 8  |     | LOG   | OVÁ    | NÍ23                                                    |
| 9  |     | VYÚ   | ČТОV   | /ÁNÍ24                                                  |
| 1( | )   | А     | PI FUI | NKCE                                                    |

## **1** NASTAVENÍ

Aby mohla autopůjčovna fungovat dle Vašich představ, je třeba nejprve vše správně nastavit. K tomu má práva uživatel "admin" s rolí <u>SPRÁVCE AUTOPŮJČOVNY</u>.

#### 1.1 Vložení vozidel do Autopůjčovny a sdílení parkovacího místa

V nastavení vozidla je možné zvolit, zda vozidlo patří do autopůjčovny (bod a. v obrázku). Níže je možné nastavit, zda se v autopůjčovně u daného vozidla má nabízet sdílení parkovacího místa (bod b. v obrázku). Toto sdílení rozhoduje o tom, zda se parkovací místo poolového vozidla může po dobu zápůjčky využít pro parkování jiného vozidla.

| 2M5 0018 - Obecné          | Pracovní doba      | Tvorba knihy jízd Pe             | eriférie Alarr | ny Optimalizace Styl j      |
|----------------------------|--------------------|----------------------------------|----------------|-----------------------------|
| Vozidlo:                   |                    |                                  |                |                             |
| RZ                         | 2M5 0018           | domov-práce-domov                | 0              | Odpovědný uživatel          |
| Krátký popis               | vw                 | obvyklý měsíční nájezd km        | 0              | Nadřízený uživatel          |
| Výchozí řidič              | Slabý Tomáš 🔹 🔻    | Velikost nádrže                  | 0              | Účtárna                     |
| výchozí řidič je platný do |                    | Velikost CNG nádrže              | 0 kg           | Jazyk názvů obcí            |
| Výchozí řidič 2            | new223 🔻           | Velikost Ad blue nádrže          | 0              | Zobrazovat pulová jízdv     |
| Skupina                    | root 🔻             | Tolerance tankování PHM          | 5              | a Auton <sup>®</sup> ičovno |
| Výchozí účel               | 🔻                  | podezřelý úbytek                 | 10             |                             |
| komunikační číslo          | Mobil 🔻            | Max. rychlost pro detekci úbytki | u standard 🔻   |                             |
| Komunikovat s              | mobilní aplikace 🔻 | Pořizovací cena bez DPH          |                | 0,0000                      |

Upozornění: nastavení vozidel mohou editovat pouze uživatelé s právy ADMIN.

### 1.2 Nastavení Autopůjčovny

Základní nastavení autopůjčovny mohou uživatelé s právy ADMIN provádět v sekci Nastavení, zde pak agenda Autopůjčovna 2.0 – Nastavení.

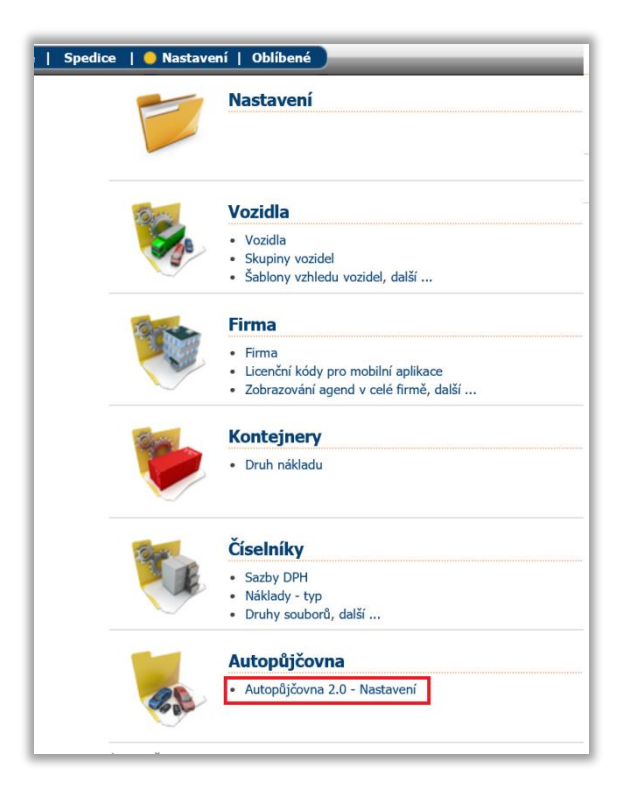

#### 1.2.1 Nastavení poboček autopůjčovny

Protože některé firmy sídlí na více adresách, lze pro autopůjčovnu vytvořit pobočky (tlačítko NOVÝ ZÁZNAM) a do nich následně přiřadit vozidla, která se na této pobočce mají v autopůjčovně nabízet. Nedává totiž smysl zobrazovat například pobočce v Brně vozidla, která jsou dostupná pouze v Praze. Pobočky lze kdykoliv editovat nebo smazat přes tlačítka UPRAVIT a SMAZAT.

| овоску 🔗                          | VYBAVEN      | IÍ 🔒 VOZIDLA                                            |                   | SPRÁVCI                 | OBECN       | É                           |   |                                               |   |          |
|-----------------------------------|--------------|---------------------------------------------------------|-------------------|-------------------------|-------------|-----------------------------|---|-----------------------------------------------|---|----------|
|                                   |              |                                                         |                   |                         |             |                             |   |                                               |   |          |
| Poboc                             |              |                                                         |                   |                         |             |                             |   |                                               |   |          |
|                                   | ку           |                                                         |                   |                         |             |                             |   |                                               |   |          |
|                                   | ку           |                                                         |                   |                         |             |                             |   |                                               |   |          |
| + NOVÝ ZÁZNA<br>Název             | ку<br>м<br>т | Adresa                                                  | Ţ                 | Email                   | Ŧ           | Telefon                     | Ţ | Poznámka                                      | Ţ |          |
| + NOVÝ ZÁZNAI<br>Název<br>Olomouc | M<br>T       | Adresa<br>Ladova 389/10 77<br>Olomouc Czech<br>Republic | <b>T</b><br>79 00 | Email<br>hisoftware@his | ▼<br>softwa | Telefon<br>+420 585 228 376 | Ţ | Poznámka<br>HI Software<br>Development s.r.o. | T | × SMAZAT |

#### 1.2.2 Vybavení

Jedná se o jednoduchou pomocnou agendu autopůjčovny, kdy lze uživateli nabídnout libovolné vybavení vozidla, které se mu pro cestu hodí (například: přívěsný vozík, externí GPS navigace, střešní nosič, …). Ten takto může správci autopůjčovny vzkázat při zadání žádosti, co ještě k cestě bude potřebovat za vybavení vozidla. Aby toto byl schopen provést, musíme nastavit, jaké vybavení může žádat. I vybavení je nutno zadávat dle nastavených poboček.

| 🛋 Autopůjčovna<br>Nastavení Autopůjčovna Autopůjčovna 2.0 - Nastav | vení                    | *         |
|--------------------------------------------------------------------|-------------------------|-----------|
| 🍪 POBOCKY 🛛 🖓 VYBAVENÍ 😤 VOZ                                       | Idla 🎬 správci 🔅 Obecné |           |
| Vybavení                                                           |                         |           |
| + NOVÝ ZÁZNAM                                                      |                         | Olomouc 🗸 |
| Název                                                              | Poznámka                | Ŧ         |
| Tablet s WD Fleet 3D                                               |                         |           |
| Tablet s WD Fleet                                                  | verze 3.9.3             |           |
| Přívěsný vozík 750 kg                                              | otevřený                |           |

#### 1.2.3 Vložení vozidel do poboček Autopůjčovny

Zde lze nastavit, která vozidla patří do jednotlivých poboček. Nastavení se provádí checkboxy a tlačítkem ULOŽIT NASTAVENÍ.

| ) Autopů<br>tavení Autopů | jČOVNA<br>ijčovna Autopůjčovna | 2.0 - Nastavení |                     |          |     |                    |   |              |                  |
|---------------------------|--------------------------------|-----------------|---------------------|----------|-----|--------------------|---|--------------|------------------|
| РОВОСКУ                   | Y 🕞 VYBAVENÍ                   | R VOZIDLA       | SPRÁVCI             | DBECNÉ   |     |                    |   |              |                  |
|                           |                                |                 |                     |          |     |                    |   |              |                  |
| Voz                       | idla                           |                 |                     |          |     |                    |   |              |                  |
| ✔ ULOŽI                   | T NASTAVENÍ                    |                 |                     |          |     |                    |   | Olomouc      | Ŷ                |
|                           | RZ                             | Ŧ               | Značka vozidla      |          | T N | Nodel              | Ŧ | Popis        | Ŧ                |
|                           | 5M2 3721                       |                 | KIA                 |          | c   | ee'd SW JD 1,6 Gdi |   | KIA white    |                  |
|                           | BAREL                          |                 |                     |          |     |                    |   |              |                  |
| <b>V</b>                  | 6M1 2843                       |                 | KIA                 |          | S   | portage            |   | KIA Sportage |                  |
| V                         | 5M6 7728                       |                 | KIA Motors Slovakia | i S.r.o. |     |                    |   | bílá kia     |                  |
| <b>√</b>                  | 2M5 0018                       |                 | Volkswagen AG       |          |     |                    |   | VW           |                  |
| V                         | 6AX 1980                       |                 | Skoda Auto AS       |          | C   | Octavia            |   |              |                  |
| H H                       | ( 1 ▶ ⊮                        |                 |                     |          |     |                    |   |              | 1 - 6 z 6 celken |

#### 1.2.4 Nastavení správců poboček

Pro každou pobočku lze nastavit uživatele, kteří jsou zde správci. Nabízí se pouze uživatelé s právy ADMIN s rolí SPRÁVCE AUTOPŮJČOVNY (viz. Nastavení rolí uživatelů v systému Autopůjčovny). Nastavení se provádí checkboxy a tlačítkem ULOŽIT NASTAVENÍ.

| 8     | POBOCI                   | ky 🔗 vybavení 😤 v             | ozidla 🗌 správ | /CI 🏠 OBECNÉ          |   |         |         |   |
|-------|--------------------------|-------------------------------|----------------|-----------------------|---|---------|---------|---|
|       | Spi                      | rávci                         |                |                       |   |         |         |   |
|       | ✔ ULO                    | ŽIT NASTAVENÍ                 |                |                       |   |         | Olomouc | ~ |
|       |                          | Uživatel                      | Ŧ              | Email                 | Ŧ | Telefon |         | T |
|       |                          | admintest                     |                |                       |   |         |         | ^ |
|       | $\checkmark$             | bruckner3                     |                | bruckner@hisoftware.c | Z |         |         |   |
| ps:// | te <mark>te bag</mark> a | vebdispecink.cz/index_disp.ph | пр             | hanligali@ualau.az    |   | 602271  |         |   |

#### 1.2.5 Obecné nastavení autopůjčovny

Administrátoři systému mohou též rozhodnout o výchozích nastaveních autopůjčovny. Jedná se o záložku OBECNÉ, kde je možné nastavit:

- a) DVOUKOLOVÉ SCHVALOVÁNÍ toto nastavení rozhoduje o tom, zda žádost o rezervaci vozidla bude muset schvalovat uživatel s rolí SPRÁVCE AUTOPŮJČOVNY včetně uživatele s rolí SCHVALOVATELE. Pokud je dvoukolové schvalování vypnuto, pak stačí, aby rezervace schvaloval pouze SPRÁVCE AUTOPŮJČOVNY.
- b) SDÍLENÍ PARKOVACÍCH MÍST pokud je v nastavení zapnuto, pak se žadateli o rezervaci zobrazuje položka, která informuje o tom, zda je možné v průběhu rezervace parkovat na parkovacím místě sdíleného vozidla. Pokud je nastaveno vypnuto, pak se položka nezobrazuje.
- c) **RUŠENÍ REZERVACÍ** nastavení rozhoduje o tom, zda může žadatel zrušit svou rezervaci.
- d) POUŽÍVÁNÍ ROLE KLÍČNÍKA pokud je zapnuto, je možné využívat roli VYDAVATEL KLÍČŮ. To vede k přesnému přehledu o tom, kdy bylo vozidlo vyzvednuto a vráceno a u koho se nyní klíče od vozidla nacházení. Také se zpřesní informace o najetých km a čase zápůjčky vozidla.
- e) **VYHLEDAT SPOLUJÍZDU DO** jedná se o nastavení vzdálenosti (vzdušnou čarou), do které bude systém nabízet spolujízdu dalším žadatelům.

| 💱 РОВОСКУ                     | 🛱 VYBAVENÍ               | R VOZIDLA | 🙀 správci | - OBECNÉ |         |
|-------------------------------|--------------------------|-----------|-----------|----------|---------|
| Obec                          | :né                      |           |           |          |         |
| ✓ ULOŽIT                      | NASTAVENÍ                |           |           |          |         |
| Dvoukolové                    | chvalování               |           |           |          | VYP     |
| Sdílení parko                 | vacích míst              |           |           |          | ZAP     |
| Rušení rezerv                 | ací                      |           |           |          | ZAP     |
| Používání rol                 | e klíčníka               |           |           |          | VYP     |
| Vyhledat spo                  | lujízdu do               |           |           |          | 10 km 🗘 |
| Používání rol<br>Vyhledat spo | e klíčníka<br>lujízdu do |           |           |          | 10 km   |

#### 1.3 Nastavení rolí uživatelů v systému Autopůjčovny

Pro každou společnost lze nadefinovat tyto uživatelské přístupy (role) v nastavení uživatelských přístupů:

- a) **SPRÁVCE AUTOPŮJČOVNY.** Obvykle uživatel, který schvaluje vozidlo k vydání, protože zná jeho technický stav a ví, zda je na požadovanou cestu vhodné.
- b) VYDAVATEL KLÍČŮ. Uživatelský přístup pro roli vydavatele klíčů vozidel. Často je to též správce půjčovny (lze mu nastavit obě tyto role), ale tento přístup samostatně se hodí například pro recepčního či vrátného, kteří mohou vydávat klíče nezávisle na ostatních. Smyslem této role je v systému zaznamenávat čas vydání a vrácení klíčků vozidla.

- c) **SCHVALOVATEL.** Zde by mělo jít o člověka, jenž je oprávněn schválit požadavek na vozidlo. Tedy obvykle přímý nadřízený uživatele, který o vozidlo žádá.
- d) **ZÁKAZNÍK AUTOPŮJČOVNY.** Tento uživatel může žádat o zapůjčení vozidla.

| Uživatel: spra     | vce Práva Vozidla a            | řidiči                   |                                    |
|--------------------|--------------------------------|--------------------------|------------------------------------|
|                    |                                |                          |                                    |
| Přihlašovací jméno | spravce                        | Vrstva                   |                                    |
| Email              |                                |                          | Odesílat SMS, konfigurace jednotek |
| Mobil              |                                | Max. počet odeslaných SN | MS 0                               |
| platný od          | 13.02.2018                     | počet záznamů na stránku | u 100                              |
| platný do          |                                |                          | ✓ správce autopůjčovny             |
|                    | 🗹 stále platný                 |                          | ✓ Vydavatel klíčů                  |
| práva              | user 🗸                         |                          | Schvalovatel                       |
| Osobní kód         |                                |                          | Zakaznik autopůjcovny              |
| Firma              | HI Software Development s.r.o. | vychozi schvalovatel     | bruckner3                          |
| Skupina            | root                           |                          |                                    |
| Divize             |                                | Poznámka                 |                                    |
| Středisko          |                                |                          |                                    |

Upozornění: uživatelské přístupy smí editovat pouze uživatelé s právy ADMIN.

#### 1.4 Nastavení výchozího schvalovatele

Aby mohl žadateli schválit nadřízený jeho žádost o vozidlo, je třeba nastavit uživateli VÝCHOZÍHO SCHVALOVATELE.

| Uživatel: ridio    | Práva Vozidla a řidič          | 5                         |                                    |
|--------------------|--------------------------------|---------------------------|------------------------------------|
|                    |                                |                           |                                    |
| Přihlašovací jméno | ridic                          | Vrstva                    |                                    |
| Email              |                                |                           | Odesílat SMS, konfigurace jednotek |
| Mobil              |                                | Max. počet odeslaných SMS | 0                                  |
| platný od          | 13.02.2018                     | počet záznamů na stránku  | 100                                |
| platný do          |                                |                           | správce autopůjčovny               |
|                    | stále platný                   |                           | Vydavatel klíčů                    |
| práva              | user                           |                           | Schvalovatel                       |
| Osobní kód         |                                |                           | Zákazník autopůjčovny              |
| Firma              | HI Software Development s.r.o. | Výchozí schvalovatel      | pp 🗸                               |
| Clausian           |                                |                           | 🔲 servisní technik                 |
| экиріпа            |                                |                           | <b>^</b>                           |
| Divize             |                                | Poznámka                  | $\checkmark$                       |
| Středisko          |                                |                           | ,                                  |

#### 2 REZERVACE VOZIDEL

Samotná rezervace vozidel se provádí v agendě Nástroje/Autopůjčovna/AUTOPŮJČOVNA 2.0.

|          | Nástroje                                                                                               |                                                                                   |  |
|----------|----------------------------------------------------------------------------------------------------|-----------------------------------------------------------------------------------|--|
|          | Správa vozidel                                                                                         | Dispečerské nástroje                                                              |  |
| <b>S</b> | <ul> <li>Dnes</li> <li>Dopravní nehody</li> <li>Úkoly, další</li> </ul>                                | <ul> <li>Komunikace s řidiči</li> <li>Zakázky</li> <li>Stazka, další</li> </ul>   |  |
|          | Náhrady                                                                                                | РНМ                                                                               |  |
| and the  | <ul> <li>Podklady diet</li> <li>Cestovní náhrady – stravné</li> <li>Cestovní náhrady, další</li> </ul> | <ul> <li>Průměrné ceny PHM</li> <li>Náklady</li> <li>Import PHM, další</li> </ul> |  |
|          | Uživatelské nástroje                                                                                   | Autopůjčovna                                                                      |  |
| - Car    | <ul> <li>Státní svátky</li> <li>Hromadná editace</li> <li>Hromadná změna řídiče, další</li> </ul>      | Autopůjčovna     Autopůjčovna přehled vozidel     Autopůjčovna 2.0                |  |

#### 2.1 Nová žádost o rezervaci vozidla

O vozidlo může požádat uživatel s rolí ZÁKAZNÍK AUTOPŮJČOVNY. Nejprve je třeba vybrat pobočku, ze které chce vybírat vozidla a následně zadat první informace o zápůjčce: požadované vozidlo, termín zápůjčky, cíl cesty. Zároveň je možné vidět, zda již vozidlo není na uvedenou dobu rezervované.

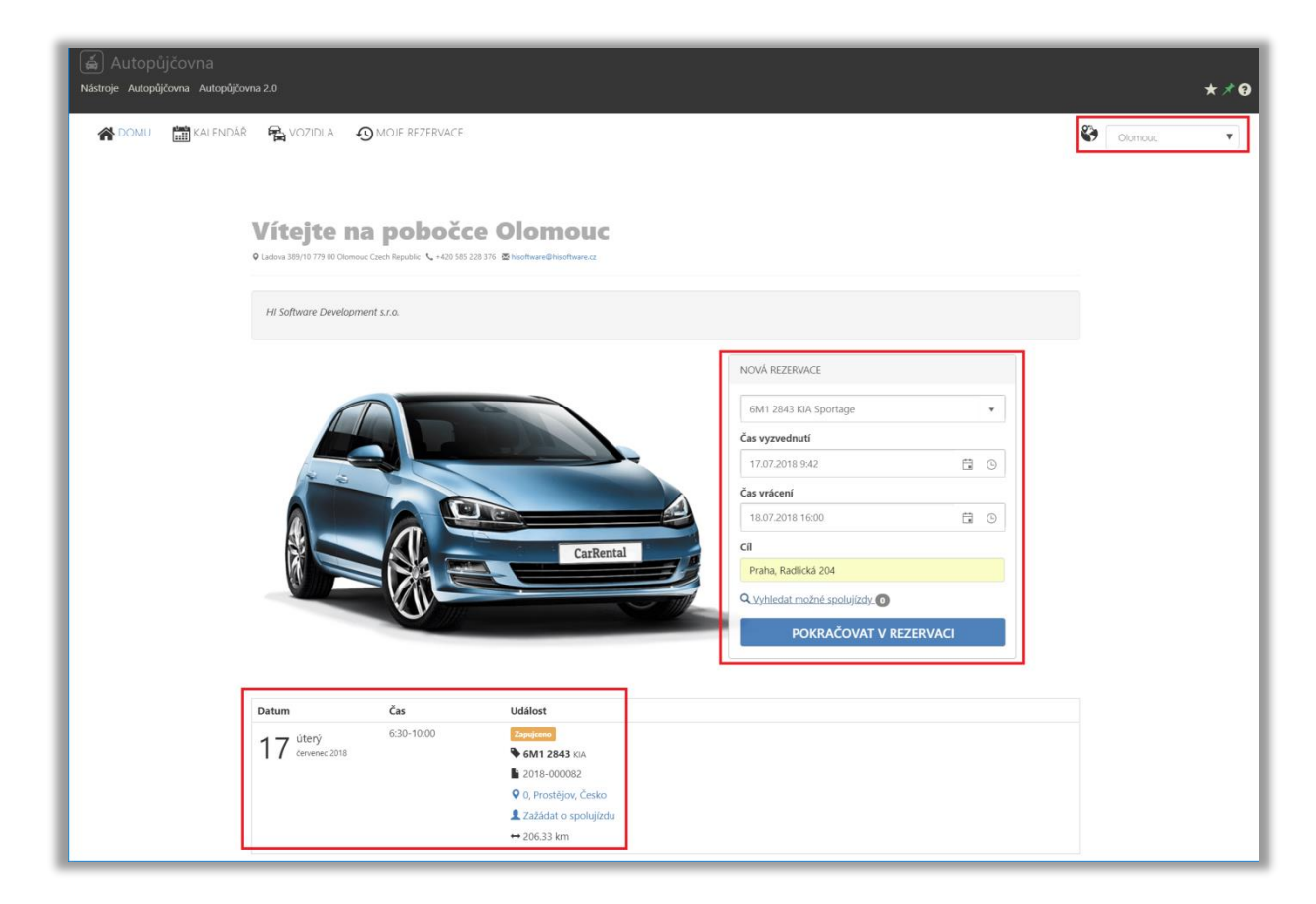

#### 2.1.1 Spolujízdy

Případně lze **VYHLEDAT MOŽNÉ SPOLUJÍZDY**, kdy se uživateli zobrazí rezervace, které směřují na cíl, který je blízko zvoleného cíle (<u>dle nastavení "Vyhledat spolujízdu do</u>) a v daném časovém intervalu.

| Vítejte na<br>Ladova 389/10 779 00 Olomou | a poboče<br>c Czech Republic 💊 +420 585 : | e Olomouc<br>228 376 🕿 hisoftware@hisoftware.cz                |                                             |            |
|-------------------------------------------|-------------------------------------------|----------------------------------------------------------------|---------------------------------------------|------------|
| HI Software Developme                     | ent s.r.o.                                |                                                                |                                             |            |
|                                           |                                           |                                                                | NOVÁ REZERVACE                              |            |
|                                           |                                           | 2                                                              | 5M6 7728 KIA Motors Slovakia s.r.o.         | •          |
|                                           |                                           |                                                                | Čas vyzvednutí                              |            |
|                                           |                                           |                                                                | 18.07.2018 8:00                             | <b>:</b> • |
|                                           |                                           |                                                                | Čas vrácení                                 |            |
|                                           |                                           |                                                                | 18.07.2018 16:00                            | <b>:</b> • |
|                                           |                                           | CarRental                                                      | Cíl                                         |            |
|                                           |                                           |                                                                | Praha, Legerova 34                          |            |
|                                           |                                           |                                                                | Q Vyhledat možné spolujízdy                 |            |
| Datum                                     | Čas                                       | Událost                                                        | POKRAČOVAT V REZERVACI                      |            |
| 1 Q středa                                | 8:00-16:00                                | Rezervováno                                                    | $\mathbf{N}$                                |            |
| O červenec 2018                           |                                           | 5M6 7728 KIA Motors Slovakia s.r.o.                            | V                                           |            |
|                                           |                                           | <ul> <li>2018-000083</li> <li>Radlická 204. , Česko</li> </ul> |                                             |            |
|                                           |                                           | Zažádat o spolujízdu                                           |                                             |            |
|                                           |                                           | ↔ 4.09 km                                                      |                                             |            |
|                                           |                                           | • Vaše rezervace se shoduje s touto obje                       | dnávkou. Můžete se přidat jako spolujezdec. |            |
|                                           |                                           |                                                                |                                             |            |

V takovém případě je možné **ZAŽÁDAT O SPOLUJÍZDU**. Tato volba zobrazí nové okno pro vyplnění jména spolujezdce, jeho telefon a poznámku.

|                             | Žádost o spolujízdu                                                                          | Motors Slovakia s.r.o. 👻    |
|-----------------------------|----------------------------------------------------------------------------------------------|-----------------------------|
|                             | Telefon na řidiče: 733649977                                                                 | 0 <u> </u>                  |
|                             | Jméno spolujezdce                                                                            |                             |
|                             | Jan Novák                                                                                    | .00 🛱 💮                     |
|                             | Telefon                                                                                      |                             |
|                             | 798654321                                                                                    | va 34                       |
|                             | Poznámka                                                                                     | žné spolujízdy <b>O</b>     |
| Datum Čas                   | Jedu stejným směrem. Můžeme vyjet v 8 hodin?                                                 | KRAČOVAT V REZERVACI        |
| 8:00-16:00<br>dervenec 2018 | ZAŽÁDAT ZRUŠIT<br>2018-000083<br>♀ Radlická 204., Česko<br>Zažádat o spolujízdu<br>↔ 4.09 km |                             |
|                             | Vaše rezervace se shoduje s touto objednávkou. Můžete                                        | se přidat jako spolujezdec. |

Následně je zaslán e-mail řidiči, který žádal o původní rezervaci, ve kterém může spolujízdu schválit nebo zamítnout.

| ن (" 🔒 🖂                                                                                                    | i 🛧 🗇 🚽                                                                                                    | Žádost o spolujízdu - Zp                                                            | ráva (Prostý Tex             | t) —                                                                                             |                 | ×                |  |  |  |  |
|----------------------------------------------------------------------------------------------------|----------------------------------------------------------------------------------------------------|-------------------------------------------------------------------------------------|------------------------------|--------------------------------------------------------------------------------------------------|-----------------|------------------|--|--|--|--|
| SouborZ                                                                                                    | práva                                                                                                    |                                                                                     |                              |                                                                                                  |                 | ۵ 🕜              |  |  |  |  |
| Generation of the second second secon | Qdpovědět     IIII       Qdpovědět všem     IIIII       Q     Odpovědět všem       Předat dál     IIIIIIIIIIIIIIIIIIIIIIIIIIIIIIIIIIII | JIRA     ▲       ♀     Předat nadřízenému     ▼       ♀     HI Software Devel     ▼ | Přesunout<br>•               | <ul> <li>Označit jako nepřečtené</li> <li>Zařadit do kategorií *</li> <li>Zpracovat *</li> </ul> | Úpravy          | <b>Q</b><br>Lupa |  |  |  |  |
| Odstranit                                                                                                    | Odpovědět                                                                                                    | Rychlé kroky 🕞                                                                      | Přesunout                    | Značky                                                                                           |                 | Lupa             |  |  |  |  |
| Od:       Webdispečink < hisoftware@hisoftware.cz>       Odesláno: út 17.07.2018 14:00         Komu:       • ptacek@hisoftware.cz          Kopie:       Předmět:       Žádost o spolujízdu         Jan Novák zažádal o spolujízdu k objednávce číslo 2018-000083.       Image: State in the state in the state in th                                                                                                    |                                                                                                    |                                                                                     |                              |                                                                                                  |                 |                  |  |  |  |  |
| Odkaz na s<br>https://tes<br>Odkaz na z<br>https://tes                                                                                                    | schválení žádosti:<br>st-bru.webdispecink.cz<br>samítnutí žádosti:<br>st-bru.webdispecink.cz                                           | /carrental together.php<br>/carrental together.php                                  | o?id=5b4dda2<br>o?id=5b4dda2 | b94a4c0.22329655&val                                                                             | lue=1<br>lue=-1 | -                |  |  |  |  |

#### 2.1.2 Detaily nové rezervace

Uživatel může svůj požadavek potvrdit volbou POKRAČOVAT V REZERVACI. Následně je možné upřesnit v žádosti o rezervaci vozidla:

| DOKONČENÍ REZERVACE                          |           |
|----------------------------------------------|-----------|
|                                              |           |
| Veridle                                      |           |
| 5M6 7728 KIA Motors Slovakia s r o           |           |
| Čes semena druští                            |           |
| 19.07.2019.900                               | <b>—</b>  |
| 10.07.2010 0.00                              |           |
| Cas vraceni                                  | <b>**</b> |
| 16.07.2016 16:00                             |           |
| Schvalování                                  | -         |
| bruckner3                                    | v         |
| Přiřadit na                                  |           |
| pp                                           | •         |
| Účel jízdy                                   |           |
| Prezentace Webdispečinku                     |           |
| Parkovací místo                              |           |
| sdílet                                       | ▼         |
| Druh jízdy                                   |           |
| služební                                     | ▼         |
| Cíl                                          |           |
| Praha, Radlická 204                          |           |
| POSÁDKA                                      |           |
| Řidič                                        |           |
| Ptáček Petr                                  | •         |
| Email                                        |           |
| ptacek@hisoftware.cz                         |           |
| Telefon                                      |           |
| 733649977                                    |           |
| * telefon bude zobrazen v nabídce spolujízdy |           |
| Povolit požadavky na spolujízdu              |           |
| Spolujezdci                                  | + -       |
| Valovič Martin                               |           |
| Poznámka                                     |           |
| Má vozidlo dálniční známku?                  |           |
|                                              |           |
|                                              |           |
| REZERVOVAT                                   |           |
|                                              |           |

a) Uživatele, který provede **SCHVALOVÁNÍ**. Defaultně se nabízí uživatel zadaný v Nastavení výchozího schvalovatele. Je však možné vybrat i jiného uživatele, který je komukoliv ve společnosti přiřazen jako schvalovatel. Toto nastavení se zobrazuje pouze při zapnutém dvoukolovém schvalování.

b) Položka **PŘIŘADIT NA** umožňuje změnit uživatele, který žádá o zápůjčku. Využívá se, pokud o vozidlo žádá například asistent pro kolegu, který zrovna není u počítače.

c) **ÚČEL JÍZDY.** Ten schvalovateli pomůže určit důvod rezervace. Zároveň se přenáší do knihy jízd a cestovního příkazu, pokud uživatel bude chtít využít zadaná data pro jeho tvorbu.

 d) PARKOVACÍ MÍSTO slouží k zadání informace o tom, zda lze použít firemní parkovací místo sdíleného vozidla pro parkování jiných vozidel v době zápůjčky.

e) **DRUH JÍZDY.** Předpokládá se, že jde o služební. V některých firmách je však povoleno sdílet vozidla i pro soukromé účely nebo zapůjčit vozidlo na základě smlouvy.

f) ŘIDIČ. Zde uživatel vybere řidiče, který o vozidlo žádá. Obvykle to bude asi tatáž osoba. Lze však, aby žádal o rezervaci i jiný uživatel pro jiného řidiče. Například asistent zadá žádost do systému pro svého kolegu, který nemá ani přístup do systému. Je však nutné, aby řidič založen v seznamu řidičů firmy.

g) **EMAIL.** Pokud řidič nemá vyplněnou v nastavení emailovou adresu, je nutné tuto doplnit. Na uvedený e-mail mu totiž bude zasíláno potvrzení o schválení/neschválení rezervace vozidla.

h) **TELEFON.** Ten je dobré uvádět pro případný kontakt mezi žadatelem o rezervaci a zájemcem o spolujízdu.

i) Volba POVOLIT POŽADAVKY NA SPOLUJÍZDU rozhoduje
 o tom, zda se rezervace vozidla zahrne do vyhledávání ke
 spolujízdě. Defaultně je povolená, ale uživatel může odtrhnout
 checkbox a to například v případě, že ví, že poveze objemný
 náklad a tudíž nebude pro další osoby ve vozidle místo.

j) **SPOLUJEZDCI.** Zde je možné zadat až 7 spolujezdců. Protože se předpokládá, že spolujezdcem nemusí být nutně

osoba s řidičským oprávněním, nevybírá se ze seznamu řidičů, nýbrž je možné zde zapsat libovolné jméno osoby.

k) POZNÁMKA slouží pro doplnění libovolné informace důležité pro rezervaci vozidla.

Následně může uživatel pokračovat volbou REZERVOVAT. V této chvíli systém otestuje vzdálenost mezi zadaným cílem a cíli jiných rezervací (dle nastavení viz <u>Obecné nastavení autopůjčovny/</u>

<u>Vyhledat spolujízdu do</u>) a časové překrytí termínů zápůjček. Pokud nalezne shodu, zobrazí nabídku jedné či více možností spolujízdy. Zde se může uživatel rozhodnout, zda požádá o spolujízdu:

| Schvalování                                                  |                                                           |                   | _   |
|--------------------------------------------------------------|-----------------------------------------------------------|-------------------|-----|
| Upozornění na spolujízdu                                     |                                                           |                   |     |
| Byly nalezeny možné spolu<br>Zvažte, zda není vhodné se j    | <b>ıjízdy.</b><br>připojit k některé z nich. Vaše kroky b | udou zaznamenány. |     |
| 2018-000083<br>18.07.2018 08:00 - 18.07.201<br>Radlická 204, | 18 16:00                                                  | ⇔ 5.01 km         | •   |
| •                                                            | Spolujízda                                                | •                 | - 1 |
|                                                              | - <u> </u>                                                |                   | _   |
|                                                              |                                                           |                   | _   |
|                                                              |                                                           |                   | _   |
|                                                              |                                                           |                   | _   |
| PŘESTO REZERVOVAT                                            | ZRUŠIT                                                    |                   | _   |
| Ridić                                                        |                                                           |                   | _   |

Nebo zvolí volbu PŘESTO REZERVOVAT, která spolujízdu zamítne. Následně je ale uživatel požádán o vyplnění důvodu odmítnutí spolujízdy. Tyto údaje se následně zaznamenají v logu i v sekci <u>schvalování</u>.

| P | riradit na<br>Potvrzení rezervace                              |                  |
|---|----------------------------------------------------------------|------------------|
|   | Zadejte prosím důvod odmítnutí spo                             | olujízdy.        |
|   | Přeprava objemného zboží od klient.<br>místo pro další osádku. | a. V autě nebude |
|   | POTVRDIT ZRUŠIT                                                |                  |

#### 2.1.3 Vypůjčení vybavení

Pokud není žádná vhodná spolujízda, je uživateli nabídnuta možnost volby dalšího vybavení k zápůjčce. Lze tedy vybrat a potvrdit tlačítkem ZAPŮJČIT VYBAVENÍ nebo vypůjčení vybavení PŘESKOČIT.

12

| Autopůjčovna<br>Nástroje Autopůjčovna Autopůjč | ovna 2.0                     |                     |                  |
|------------------------------------------------|------------------------------|---------------------|------------------|
| 🖀 DOMU 🔛 KALENDÁ                               | Ř 🙀 VOZIDLA 🕠 MOJE REZERVACE |                     | Olomouc          |
| Rezervace proběhla v pořádku.                  |                              |                     |                  |
|                                                | Vypůjčení vybavení           |                     |                  |
|                                                | ✓ ZAPÚJCIT VYBAVENÍ          | Poznámka            | Ŧ                |
|                                                | Tablet s WD Fleet            |                     | •                |
|                                                | Tablet s WD Fleet            | verze 3.9.3         |                  |
|                                                | Přívěsný vozík 750 kg        | otevřený            |                  |
|                                                | Navigace TOMTOM              | mapy EU + Švýcarsko |                  |
|                                                | Dvounápravový vozík 1.500 kg | s plachtou          | ~                |
|                                                | н к 1 н н                    |                     | 1 - 5 z 5 celkem |
|                                                |                              | Přeskočit           |                  |

Po úspěšném zadání rezervace se uživateli zobrazí seznam jeho rezervací, kde je vidět v jakém jsou stavu.

| M | oje rezerv     | ac | 9                      |   |                  |   |                  |   |                      |   |  |
|---|----------------|----|------------------------|---|------------------|---|------------------|---|----------------------|---|--|
|   | Číslo výpůjčky | Ŧ  | Vozidlo                | Ŧ | Od               | Ţ | Do               | Ŧ | Stav                 | Ŧ |  |
| Þ | 2018-000084    |    | 2M5 0018 Volkswagen AG |   | 18.07.2018 08:00 |   | 18.07.2018 16:00 |   | Čeká se na schválení |   |  |
| Þ | 2018-000056    |    | 6M1 2843 KIA           |   | 22.06.2018 16:00 |   | 23.06.2018 16:00 |   | Schváleno            |   |  |

## 3 SCHVALOVÁNÍ REZERVACÍ

Po volbě REZERVOVAT na konci žádosti o zápůjčku vozidla dojde také k odeslání e-mailu na schvalovatele a správce autopůjčovny.

| ق 🖻 🖥 🖂                                                                                                    | <b>◆</b> ♥   <del>-</del>   |               | Ke schválení -                                          | Zp          | ráva (Prostý Tex | ct)                                                              | -        |    |                 | ×      | < |
|----------------------------------------------------------------------------------------------------|-----------------------------|---------------|---------------------------------------------------------|-------------|------------------|------------------------------------------------------------------|----------|----|-----------------|--------|---|
| Soubor Z                                                                                                    | oráva                       |               |                                                         |             |                  |                                                                  |          |    |                 | ۵      | ? |
| Q X A → Odstranit                                                                                                    | Odpovědět Odpovědět<br>všem | Předat<br>dál | McAfee Anti-Spam<br>Předat nadřízenému<br>Týmový e-mail | -<br>+<br>+ | Přesunout        | Označit jako nepřečtené<br>Zařadit do kategorií *<br>Zpracovat * | Přeložit | Lu | <b>R</b><br>Ipa |        |   |
| Odstranit                                                                                                    | Odpovede                    | a Chicoftwara | Rychle kroky                                            | 19          | Presunout        | Znacky                                                           | Upravy   | Lu | ipa             | 2010.0 |   |
| Komu: Dpt<br>Kopie:<br>Předmět: Ke s                                                                                                    | acek@hisoftware.cz;         | oruckner@hiso | ftware.cz; *petrxptacek@s                               | sezr        | nam.cz           |                                                                  |          |    |                 |        |   |
| Uživatel ridic vytvořil novou objednávku číslo 2018-000006 ke schválení.<br><u>https://test-bru.webdispecink.cz:/nastroje.php?zalozka=car_rental_mvc⁢=84&amp;locations=2&amp;c=Approvals&amp;a=index</u> |                             |               |                                                         |             |                  |                                                                  |          |    |                 |        |   |
|                                                                                                    |                             |               |                                                         |             |                  |                                                                  |          |    |                 |        | - |
| Další i                                                                                                    | nformace o uživateli:       | Webdispeči    | nk.                                                     |             |                  |                                                                  | Ω        | Ω  | Ω               | Ω      | ^ |

**Poznámka:** Pokud není nastaveno dvoukolové schvalování, pak je upozornění zasláno pouze správcům autopůjčovny.

Ti pak mohou přes uvedený odkaz (pokud jsou přihlášeni do aplikace Webdispečink) přejít na záložku schvalování požadavků.

| ) Auto<br>stroje Aut | opůjčovna<br>opůjčovna Autopůjčovna | a 2.0        |                |                 |             |                         |                      | *>  |
|----------------------|-------------------------------------|--------------|----------------|-----------------|-------------|-------------------------|----------------------|-----|
| <b>M</b> DOM         | U 🛗 KALENDÁŘ                        |              | MOJE REZERVACE |                 | LOGOVÁNÍ    | 🔊 PŘEDÁNÍ KLÍČŮ         | Olomouc              |     |
| Sci                  | hvalováni                           | í            |                |                 |             |                         |                      |     |
| 🗷 Jen i              | nevyřízené                          |              |                |                 |             |                         |                      |     |
|                      | Číslo výpůjčky                      | Vozidlo      | Datum od       | Datum do        | 2           | Stav schválení výpůjčky | Stav schválení cesty |     |
| •                    | 2018-000006                         | 6M1 2843 KIA | 2018-02-14 10  | 2018-02-        | 14 16:00:00 | K vyřízení              | K vyřízení           |     |
| ×                    | 2018-000007                         | 6M1 2843 KIA | 2018-02-15 06  | :00:00 2018-02- | 15 18:00:00 | K vyřízení              | K vyřízení           | -   |
| 14                   | К 1 К В                             |              |                |                 |             |                         | 1 - 3 z 3 ce         | kem |

A zde řidiči požadavek schválit nebo zamítnout. Oboje lze provést po rozkliknutí detailu rezervace.

| Pobočka        | T     | Číslo výpůjčky    | T  | Vozidlo      | T | Datum od   | T                 | Datum do            | Stav schválení výpů | Stav schválení cesty |
|----------------|-------|-------------------|----|--------------|---|------------|-------------------|---------------------|---------------------|----------------------|
| Olomouc        |       | 2018-000063       |    | 6M1 2843 KIA |   | 26.06.2018 | 15:57             | 26.06.2018 20:54    | K vyřízení          | Schváleno            |
| Číslo výpůjčky | r:    |                   |    |              |   |            | 2018-000063       | 3                   |                     |                      |
| Vozidlo:       |       |                   |    |              |   |            | 6M1 2843          | KIA                 |                     |                      |
| Rezervace od:  |       |                   |    |              |   |            | 26.06.2018 1      | 5:57                |                     |                      |
| Rezervace do:  |       |                   |    |              |   |            | 26.06.2018 2      | 0:54                |                     |                      |
| Žadatel:       |       |                   |    |              |   |            | Ptacek            |                     |                     |                      |
| Druh:          |       |                   |    |              |   |            | Služební jízd     | a                   |                     |                      |
| Účel jízdy:    |       |                   |    |              |   |            | jednání s OÚ      |                     |                     |                      |
| Cíl:           |       |                   |    |              |   |            | <b>Q</b> 0, Koste | lec na Hané, Česko  |                     |                      |
| Řidič:         |       |                   |    |              |   |            | Ptáček Petr -     | <b>\$</b> 733649977 |                     |                      |
| Spolujezdci:   |       |                   |    |              |   |            |                   |                     |                     |                      |
| Vybavení:      |       |                   |    |              |   |            |                   |                     |                     |                      |
| Pulu inner     | ουάρυ | nahízené snolujíz | du |              |   |            |                   |                     |                     |                      |

POZNÁMKA: v detailech se například zobrazí informace o ignorování nabízených spolujízd.

## 4 VÝDEJ KLÍČŮ

Po schválení rezervace se aktivuje role pro výdej klíčů a schválená rezervace je předána k realizaci fyzického výdeje klíčů.

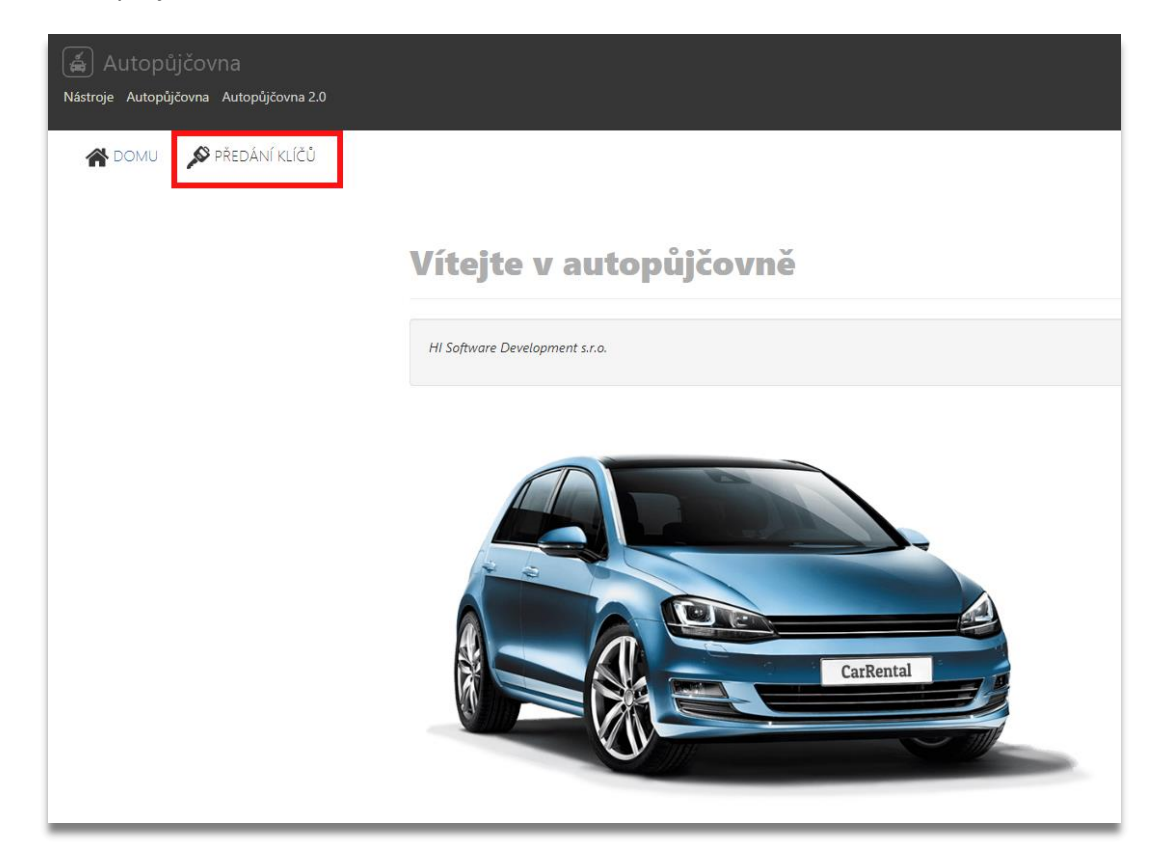

Roli Vydavatel klíčů je potřeba nastavit u uživatele ve Webdispečinku – Nastavení/Uživatelé/Upravit

| Uživatel: kolinkova                                                                  | a Práva                                                | Vozidla a řidiči                                 | Přihlašovací tokeny      |                                        |
|--------------------------------------------------------------------------------------|--------------------------------------------------------|--------------------------------------------------|--------------------------|----------------------------------------|
|                                                                                      |                                                        |                                                  |                          |                                        |
| Přihlašovací jméno                                                                   | kolinkova                                              |                                                  | Vrstva                   |                                        |
| E-mail                                                                               | nnaaaaakkkolinko                                       | va@esseppescom                                   |                          | 🗹 Odesílat SMS, konfigurace jednotek   |
| Mobil                                                                                |                                                        |                                                  | Max. počet odeslaných SM | MS 100                                 |
| platný od                                                                            | 18.01.2019                                             |                                                  | počet záznamů na stránk  | u 100                                  |
| platný do                                                                            |                                                        |                                                  |                          | správce autopůičovny                   |
|                                                                                      | 🗹 stále platný                                         |                                                  |                          | Vydavatel klíčů                        |
| API blokovane do                                                                     |                                                        |                                                  |                          | Schvalovatel     Zákazník autonůjšovny |
| práva                                                                                | superadmin                                             | •                                                | Výchozí schvalovatel     |                                        |
| Osobní číslo                                                                         | 119997                                                 |                                                  | ,                        | Dealer                                 |
| Firma                                                                                | HI Software Dev                                        | elopment s.r.o.                                  |                          | Dealer Nabídky                         |
| Skupina                                                                              | root                                                   | •                                                |                          | Dealer Vložit novou firmu              |
| Divize                                                                               |                                                        |                                                  | _                        | servisní technik                       |
| Středisko                                                                            |                                                        |                                                  | Dezaństwa                |                                        |
| Závod, Středisko                                                                     |                                                        | •                                                | POZIIdIIIKd              |                                        |
| Dvoufázové přihlašování                                                              | zakázáno                                               | •                                                |                          |                                        |
| Vlastnictví LPIS                                                                     |                                                        | 🕒 Vložit                                         | číslo I PIS              |                                        |
| Žádné záznamy                                                                        |                                                        | - TOLIC                                          |                          |                                        |
| Podle tohoto nastavení s<br>cizí. Proto zde vyplňte čis<br>nastavení Vlastní místa / | e budou rozdělov<br>slo uživatele půdy<br>Půdní celky. | rat půdní celky na Vla<br>v podle LPIS. Stejné i | nstní /<br>najdete v     |                                        |
| Kontrola IP adres                                                                    | )<br>Vložit omezeni                                    | 14 X                                             |                          |                                        |
| 1P adresa Popis                                                                      | Naposledy prih<br>31.07.2019 09:11                     | iasen<br>:31                                     |                          |                                        |
| 93.89.107.20                                                                         | 19.05.2019 10:56                                       | i:00                                             | L                        | OK Zrušit                              |

#### www.webdispecink.cz

Uživateli, který má roli Vydavatel klíčů se nabídnou schválené rezervace, u nichž má proběhnout výdej klíčů a následně i převzetí klíčů po ukončení rezervace.

| autopůjčo<br>Nástroje Autopůjčovn | a) Autopůjčovna<br>Vástroje Autopůjčovna Autopůjčovna 2.0 |     |                |   |                                         |   |           |   |                  |   |                    |                      |
|-----------------------------------|-----------------------------------------------------------|-----|----------------|---|-----------------------------------------|---|-----------|---|------------------|---|--------------------|----------------------|
| 👫 DOMU 💉                          | PŘEDÁNÍ KLÍČŮ                                             |     |                |   |                                         |   |           |   |                  |   |                    |                      |
|                                   | Předání                                                   | klí | čů             |   |                                         |   |           |   |                  |   |                    |                      |
|                                   | Jen nevyřízené                                            |     |                |   |                                         |   |           |   |                  |   |                    |                      |
|                                   | Pobočka                                                   | T   | Číslo výpůjčky | Ŧ | vozidlo                                 | r | Zadavatel | Ŧ | Řidič            | Ŧ | Začátek výpůjčky 🔻 | Stav klíčů           |
|                                   | <ul> <li>Olomouc</li> </ul>                               |     | 2018-000003    |   | 5M422221 KIA                            |   | valovic   |   | Huml             |   | 07.02.2018 08:00   | Čekání na vrácení    |
|                                   | <ul> <li>Olomouc</li> </ul>                               |     | 2018-000005    |   | 51WWW22211 KIA                          |   | bruckner2 |   | Prijane přepravy |   | 23.02.2018 13:48   | Čekání na vrácení    |
|                                   | <ul> <li>Olomouc</li> </ul>                               |     | 2018-000015    |   | 51WWWWWWWW                              |   | ridic3    |   | Httmaek Petr     |   | 26.02.2018 18:32   | Čekání na vrácení    |
|                                   | <ul> <li>Olomouc</li> </ul>                               |     | 2018-000014    |   | 6900012243 KIA                          |   | ridic3    |   | Httimidek Petr   |   | 27.02.2018 00:00   | Připraveno k předání |
|                                   | ▶ Olomouc                                                 |     | 2018-000016    |   | 51WWWWW28 KIA<br>Motors Slovakia s.r.o. |   | ridic3    |   | Couval Láďa      |   | 27.02.2018 08:00   | Připraveno k předání |
|                                   | ▶ Olomouc                                                 |     | 2018-000028    |   | 51WWWW221 KIA                           |   | bruckner3 |   | Huml             |   | 17.03.2018 08:00   | Připraveno k předání |

Po kliknutí na uvedenou šipku se zobrazí informace o dané výpůjčce.

| لَيْ Autopůjčo<br>Nástroje Autopůjčovna | ∨Na<br>Autopůjčovna 2.0     |     |                |   |                 |   |           |   |                  |   |                    |                      |
|-----------------------------------------|-----------------------------|-----|----------------|---|-----------------|---|-----------|---|------------------|---|--------------------|----------------------|
| 🕷 DOMU 💉                                | PŘEDÁNÍ KLÍČŮ               |     |                |   |                 |   |           |   |                  |   |                    |                      |
|                                         | Předání                     | klí | čů             |   |                 |   |           |   |                  |   |                    |                      |
|                                         | Jen nevyřízené              |     |                |   |                 |   |           |   |                  |   |                    |                      |
|                                         | Pobočka                     | T   | Číslo výpůjčky | T | vozidlo         | T | Zadavatel | T | Řidič            | T | Začátek výpůjčky 🔻 | Stav klíčů           |
|                                         | Olomouc                     |     | 2018-000003    |   | 5NW222221KIA    |   | valovic   |   | Huml             |   | 07.02.2018 08:00   | Čekání na vrácení    |
|                                         | Olomouc                     |     | 2018-000005    |   | 5NW222231 KIA   |   | bruckner2 |   | Prijane přepravy |   | 23.02.2018 13:48   | Připraveno k předání |
|                                         | <ul> <li>Olomouc</li> </ul> |     | 2018-000015    |   | 51////22221 KIA |   | ridic3    |   | Hudeček Petr     |   | 26.02.2018 18:32   | Připraveno k předání |
|                                         | ▶ Olomouc                   |     | 2018-000014    |   | 6NW11128 KIA    |   | ridic3    |   | Hudeček Petr     |   | 27.02.2018 00:00   | Připraveno k předání |

verze: 19.10.4

16

Kliknutím na tlačítko Předat klíče a jeho potvrzením dojde ke změně stavu klíčů na Čeká na vrácení, vyplnění jména do položky Klíče předal do informací o dané výpůjčce a změně na Převzít klíče.

| ∡ Olomouc          | 2018-000005 | 5M23721 KIA    | bruckner2 | Prijane přepravy | 23.02.2018 13:48 | Připraveno k předání |
|--------------------|-------------|----------------|-----------|------------------|------------------|----------------------|
| Číslo výpůjčky:    |             |                |           | 2018-000005      |                  |                      |
| vozidlo:           |             |                |           | 5MAARRENKIA      |                  |                      |
| Rezervace od:      |             |                |           | 23.02.2018 13:48 |                  |                      |
| Rezervace do:      |             |                |           | 23.02.2018 16:00 |                  |                      |
| Zadavatel:         |             |                |           | bruckner2        |                  |                      |
| Řidič:             |             |                |           | Prijane přepravy |                  |                      |
| Telefon na řidiče: |             |                |           | +44222000078     |                  |                      |
| Klíče předal:      |             |                |           |                  |                  |                      |
| Klíče převzal:     |             |                |           |                  |                  |                      |
| Předat klíče       |             |                |           |                  |                  |                      |
|                    |             |                |           |                  |                  |                      |
| ⊿ Olomouc          | 2018-000015 | 51/////221 KIA | ridic3    | Httoppak/Betr    | 26.02.2018 18:32 | Připraveno k předání |
| Číslo výpůjčky:    |             |                |           | 2018-000015      |                  |                      |
| vozidlo:           |             |                |           | 5M//22221 KIA    |                  |                      |

Předání klíčů

Opravdu chcete předat klíče?

NE

Rezervace od:

Rezervace do:

Telefon na řidiče:

Klíče předal:

Klíče převzal: Předat klíče

Zadavatel:

Řidič:

| Olomouc            | 2018-000015 | 5M228821 KIA | ridic3 | Hituinimid Petr  | 26.02.2018 18:32 | Čekání na vrácení |
|--------------------|-------------|--------------|--------|------------------|------------------|-------------------|
| Číslo výpůjčky:    |             |              |        | 2018-000015      |                  |                   |
| vozidlo:           |             |              |        | 51wa2221 KIA     |                  |                   |
| Rezervace od:      |             |              |        | 26.02.2018 18:32 |                  |                   |
| Rezervace do:      |             |              |        | 28.02.2018 02:00 |                  |                   |
| Zadavatel:         |             |              |        | ridic3           |                  |                   |
| Řidič:             |             |              |        | Hubbinisk Petr   |                  |                   |
| Telefon na řidiče: |             |              |        | 7333889977       |                  |                   |
| Klíče předal:      |             |              |        | kolinkova        |                  |                   |
| Klíče převzal:     |             |              |        |                  |                  |                   |
| Převzít klíče      |             |              |        |                  |                  |                   |

# Po ukončení rezervace je opět potřeba rozkliknout danou výpůjčku kliknutím na šipku a provést převzetí klíčů.

|   | Pobočka         | Ŧ   | Číslo výpůjčky | Ŧ | vozidlo      | Ŧ | Zadavatel | T           |       | Řidič            | T | Začátek výpůjčky 🏾 🔻 | Stav klíčů       |
|---|-----------------|-----|----------------|---|--------------|---|-----------|-------------|-------|------------------|---|----------------------|------------------|
| Þ | Olomouc         |     | 2018-000003    |   | 51002721 KIA |   | valovic   |             |       | Huml             |   | 07.02.2018 08:00     | Čekání na vrácen |
| Å | Olomouc         |     | 2018-000005    |   | 5100221 KIA  |   | bruckner2 |             |       | Prijane přepravy |   | 23.02.2018 13:48     | Čekání na vrácen |
|   | Číslo výpůjčky: | :   |                |   |              |   |           | 2018-0000   | 005   |                  |   |                      |                  |
|   | vozidlo:        |     |                |   |              |   |           | 50000721    | 1 KI  | A                |   |                      |                  |
|   | Rezervace od:   |     |                |   |              |   |           | 23.02.2018  | 3 13  | 3:48             |   |                      |                  |
|   | Rezervace do:   |     |                |   |              |   |           | 23.02.2018  | 3 16  | 5:00             |   |                      |                  |
|   | Zadavatel:      |     |                |   |              |   |           | bruckner2   |       |                  |   |                      |                  |
|   | Řidič:          |     |                |   |              |   |           | Prijane pře | epra  | avy              |   |                      |                  |
|   | Telefon na řidi | če: |                |   |              |   |           | +422000000  | 100/5 | 178              |   |                      |                  |
|   | Klíče předal:   |     |                |   |              |   |           | kolinkova   |       |                  |   |                      |                  |
|   | Klíče převzal:  |     |                |   |              |   |           |             |       |                  |   |                      |                  |
|   | Převzít klíče   |     |                |   |              |   |           |             |       |                  |   |                      |                  |

Po potvrzení převzetí klíčů se výpůjčka dostane do stavu vyřízených. V informacích o dané výpůjčce jde nyní vidět jméno osoby, která klíče předala a také která klíče převzala.

| Olomouc            | 2018-000005 | 51////22221 KIA | bruckner2 | Prijane přepravy | 23.02.2018 13:48 | Vyřízeno |
|--------------------|-------------|-----------------|-----------|------------------|------------------|----------|
| Číslo výpůjčky:    |             |                 |           | 2018-000005      |                  |          |
| vozidlo:           |             |                 |           | 5M//22221 KIA    |                  |          |
| Rezervace od:      |             |                 |           | 23.02.2018 13:48 |                  |          |
| Rezervace do:      |             |                 |           | 23.02.2018 16:00 |                  |          |
| Zadavatel:         |             |                 |           | bruckner2        |                  |          |
| Řidič:             |             |                 |           | Prijane přepravy |                  |          |
| Telefon na řidiče: |             |                 |           | +4205500000578   |                  |          |
| Klíče předal:      |             |                 |           | kolinkova        |                  |          |
| Klíče převzal:     |             |                 |           | kolinkova        |                  |          |

Pokud má uživatel aktivováno současně více rolí – Správce autopůjčovny, Vydavatel klíčů, Schvalovatel, nabízí se mu v horizontální nabídce funkce pro Předání klíčů na konci.

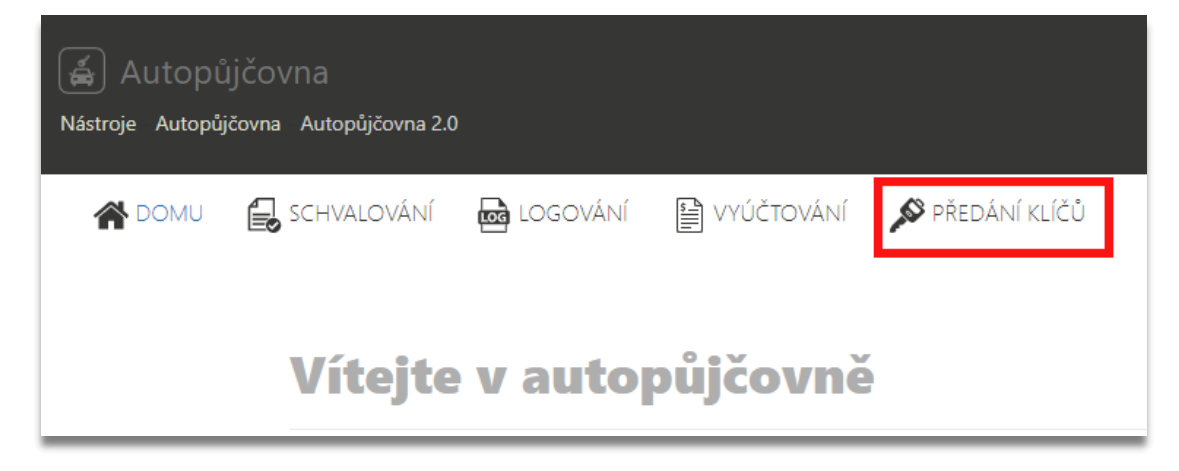

# 5 KALENDÁŘ VÝPŮJČEK

Funkce slouží pro přehledné zobrazení obsazení vozidel. Na výběr jsou 3 typy zobrazení: Timeline, Měsíc a Agenda. Ve všech typech zobrazení jsou barevně odlišeny stavy rezervací:

- Rezervováno tedy řidič pouze zažádal o zapůjčení vozidla
- Objednáno řidičovu žádost schválil nadřízený a správce
- Servisováno stav, kdy vozidlo není možné zapůjčit (zadává se na záložce VOZIDLA)

| je Autopůj        | ijčovna<br>ičovna Autopůjčovn | a 2.0                                                                                                    |                                               |               |            |                   |                       | * |
|-------------------|-------------------------------|----------------------------------------------------------------------------------------------------|-----------------------------------------------|---------------|------------|-------------------|-----------------------|---|
| DOMU              | KALENDÁŘ                      | 😤 VOZIDLA                                                                                                    | <b>MOJE REZERVACE</b>                         | 🛃 schvalování | R LOGOVÁNÍ | VYÚČTOVÁNÍ        | Olomouc               |   |
|                   |                               |                                                                                                    |                                               |               |            |                   |                       |   |
| Ka                | lendář                        | výpůičo                                                                                                    | ek                                            |               |            |                   |                       |   |
|                   |                               | - 717-                                                                                                    |                                               |               |            |                   |                       |   |
|                   | Rezervováno 📒 O               | bjednáno 📕 Servis                                                                                                    | ováno                                         |               |            |                   |                       |   |
|                   |                               |                                                                                                    |                                               |               |            |                   |                       |   |
| DI                | NES 🕢 🕨 🗄                     | 🖥 středa 18. červene                                                                                                    | c 2018                                        |               |            | TIMELINE          | Měsíc agenda          |   |
| DI                | NES 🔹 🕨 🗄                     | středa 18. červene<br>8:00                                                                                                    | c 2018<br>10:00                               | 12:00         |            | TIMELINE          | MĚSÍC AGENDA          |   |
| 6M1               | NES • • Ē                     | <ul> <li>středa 18. červene</li> <li>8:00</li> <li>Brněnská 3, Olomo</li> </ul>                                                      | c 2018<br>10:00<br>puc, Česko                 | 12:00         |            | TIMELINE          | MĚSÍC AGENDA<br>16:00 |   |
| 6M1<br>5M6        | 2843                          | <ul> <li>středa 18. červene</li> <li>8:00</li> <li>Brněnská 3, Oloma</li> <li>&amp; Radlická 204, , ,</li> </ul>                     | c 2018<br>10:00<br>aur, Česko                 | 12:00         |            | TIMELINE<br>14:00 | MĚSÍC AGENDA          |   |
| 6M1<br>5M6<br>2M5 | NES 		 E                      | <ul> <li>středa 18. červene</li> <li>8:00</li> <li>Brněnská 3. Olomn</li> <li>Radlická 204, , ,</li> <li>Evropská 1, , Če</li> </ul> | c 2018<br>10:00<br>ouc, Česko<br>Česko<br>sko | 12:00         |            | 14:00             | MĚSÍC AGENDA          |   |

**POZNÁMKA:** V typu zobrazení AGENDA je vidět, zda je parkovací místo vozidla k dispozici.

| OMU 🛗 KA | ALENDÁŘ 🔒 VOZIDLA     | A 🔊 MOJE REZERVAC           | e 🔒 schvalování                       | 🔂 LOGOVÁNÍ     |          | Olomouc      |
|----------|-----------------------|-----------------------------|---------------------------------------|----------------|----------|--------------|
|          |                       |                             |                                       |                |          |              |
| Kalen    | dář výpůj             | ček                         |                                       |                |          |              |
| Rezervo  | váno 📕 Objednáno 📕 Se | rvisováno                   |                                       |                |          |              |
| DNES 4   | ı 🕨 🛱 úterý 17. červe | nec 2018-úterý 24. červenec | 2018                                  |                | TIMELINE | MĚSÍC AGENDA |
|          | Datum                 | Čas                         | Událost                               |                |          |              |
| 5M6 7728 | 1 O středa            | 8:00-16:00                  | 5M6 7728 KIA Motors Slova             | kia s.r.o.     |          |              |
|          | 8 červenec 2018       |                             | 2018-000083                           |                |          |              |
|          |                       |                             | 오 Radlická 204, , Česko               |                |          |              |
|          |                       |                             | <b>18.07.2018 08:00 - 18.07.2</b>     | 018 16:00      | 1        |              |
|          |                       |                             | 🔁 Sdílení parkovacího místa           | je povoleno. < |          |              |
|          |                       |                             | L Zažádat o spolujízdu                |                | 7        |              |
| 6AX 1980 | <b>▲ ○</b> středa     | 8:00-16:00                  | 6AX 1980 Skoda Auto AS                |                |          |              |
|          | 8 červenec 2018       |                             | 2018-000086                           |                |          |              |
|          |                       |                             | Bulharská 3, Prostějov, Čes           | ;ko            |          |              |
|          |                       |                             | <b>iii</b> 18.07.2018 08:00 - 18.07.2 | 018 16:00      |          |              |
|          |                       |                             | Zažádat o spolujízdu                  |                |          |              |

## 6 VOZOVÝ PARK

Jedná se o přehled vozidel a jejich parametrů. Ty pochází z nastavení vozidla. Položka popis je krátký popis v nastavení vozidla. V této funkci je možné vypůjčit vozidlo. Správci autopůjčovny mají navíc i volbu SERVISOVAT.

| DOMU 🛗 KALENDÁŘ 🛛 😤 VOZIDL/           | A OMOJE REZERVACE | 🛃 SCHVALOVÁNÍ 🛛 🔂 LOGOVÁNÍ 🔛 VYÚČTOVÁNÍ | Olomouc          |
|---------------------------------------|-------------------|-----------------------------------------|------------------|
| Vozový park                           |                   |                                         |                  |
| Vozidlo                               | ▼ Spotřeba        | ▼ Velikost nádrže                       | T                |
| ⊿ 6M1 2843 KIA                        | 8.1               | 62                                      |                  |
| Spz:                                  |                   | 6M1 2843                                |                  |
| Tovární značka :                      |                   | KIA                                     |                  |
| Model:                                |                   | Sportage                                |                  |
| Průměrná spotřeba:                    |                   | 8.1   / 100 km                          |                  |
| Velikost nádrže:                      |                   | 62 1                                    |                  |
| Popis:                                |                   | KIA Sportage + dálniční známka SR 2018  |                  |
| Vypůjčit Servisovat                   |                   |                                         |                  |
| ► 5M6 7728 KIA Motors Slovakia s.r.o. | 6.3               | 50                                      |                  |
| 2M5 0018 Volkswagen AG                | 7.7               | 55                                      |                  |
| ► 6AX 1980 Skoda Auto AS              | 4.1               | 50                                      |                  |
| н н 1 м м                             |                   |                                         | 1 - 4 z 4 celkem |

## 7 MOJE REZERVACE

Na této záložce je možné zobrazit všechny vlastní rezervace vozidel.

|   | ЛU | KALENDÁŘ       | R vozi | DLA 🕥 MOJE REZERV                      | /ACE | 🛃 schvalování    | teg La | DGOVÁNÍ    | VYÚČTOVÁNÍ | ۲                    | Olomo | ouc |
|---|----|----------------|--------|----------------------------------------|------|------------------|--------|------------|------------|----------------------|-------|-----|
| 1 | M  | oje reze       | rvac   | e                                      |      |                  |        |            |            |                      |       |     |
|   |    | Číslo výpůjčky | Ŧ      | Vozidlo                                | T    | Od               | T      | Do         | Ŧ          | Stav                 |       | T   |
|   | Þ  | 2018-000082    |        | 6M1 2843 KIA                           |      | 17.07.2018 06:30 |        | 17.07.2018 | 10:00      | Schváleno            |       | ^   |
|   | Þ  | 2018-000076    |        | 5M6 7728 KIA Motors Slovakia<br>s.r.o. | a    | 10.07.2018 07:00 |        | 10.07.2018 | 16:00      | Schváleno            |       |     |
|   | Þ  | 2018-000068    |        | 6M1 2843 KIA                           |      | 28.06.2018 09:25 |        | 29.06.2018 | 10:25      | Čeká se na schválení |       |     |
|   | Þ  | 2018-000049    |        | 2M5 0018 Volkswagen AG                 |      | 19.06.2018 08:00 |        | 19.06.2018 | 16:00      | Zrušeno              |       |     |

A následně s nimi po otevření pracovat. K dispozici jsou volby:

- a) Zkopírovat vytvoří se kopie rezervace pro nové schvalování. Toto je vhodné využít například pro změnu vozidla v žádosti, pokud je třeba původně žádané vozidlo pro jiné účely.
- b) Zrušit zrušení rezervace například z důvodu nemoci.
- c) Vytvořit cestovní příkaz otevře se agenda cestovních příkazů s předvyplněnými položkami.
- d) **Stáhnout smlouvu** v případě druhu: zápůjčka se nabízí i tato volba, která stáhne smlouvu s předvyplněnou hlavičkou.

| loje rezer           | vace                        |                    |                  |                  |           |   |
|----------------------|-----------------------------|--------------------|------------------|------------------|-----------|---|
| Číslo výpůjčky       | ▼ Vozidlo                   | T C                | Od               | ▼ Do             | ▼ Stav    | T |
| 2018-000082          | 6M1 2843 K                  | IA 1               | 17.07.2018 06:30 | 17.07.2018 10:00 | Schváleno |   |
| Číslo výpůjčky:      |                             |                    | 2018-000         | 082              |           |   |
| Vozidlo:             |                             |                    | 6M1 284          | 13 kia           |           |   |
| Řidič:               |                             |                    | Petr Ptáče       | k                |           |   |
| Rezervace od:        |                             |                    | 17.07.201        | 8 06:30          |           |   |
| Rezervace do:        |                             |                    | 17.07.201        | 8 10:00          |           |   |
| Druh:                |                             |                    | Zápůjčka         | vozidla          |           |   |
| Účel jízdy:          |                             |                    | Lékař            |                  |           |   |
| Cíl:                 |                             |                    | <b>Q</b> 0, Pro  | ostějov, Česko   |           |   |
| Poznámka:            |                             |                    |                  |                  |           |   |
| Spolujezdci:         |                             |                    |                  |                  |           |   |
| Vybavení:            |                             |                    | Přívěsný v       | rozík 750 kg,    |           |   |
| Schválení cesty:     |                             |                    | Schváleno        | )                |           |   |
| Schválení rezervace: |                             |                    | Schváleno        | )                |           |   |
| Cestovní příkaz:     |                             |                    | -                |                  |           |   |
| Zkopírovat Zrušit    | Vytvořit cestovní příkaz    | Stáhnout smlouvu   |                  |                  |           |   |
| 2018-000076          | <b>5М6 7728</b> к<br>s.r.o. | IA Motors Slovakia | 10.07.2018 07:00 | 10.07.2018 16:00 | Schváleno |   |

# 8 LOGOVÁNÍ

Tato záložka zobrazuje zásadní události v používání Autopůjčovny. Tedy vznik objednávky, schválení, nabídnutí spolujízdy, její odmítnutí, převzetí a vrácení klíčů, případně další. Událost lze rozkliknout na detail, kde dochází k výpisu položek zaznamenaných v databázi systému.

| Dispečink   Statistiky   🥚 Na              | ástroje   Spedice   Nastavení | Oblíbené         | spravce        | HI Software Development s. | r.o. Odhlášení 🔀                             | * <b></b>                        |
|--------------------------------------------|-------------------------------|------------------|----------------|----------------------------|----------------------------------------------|----------------------------------|
| لَّ Autopůjčovn<br>Nástroje Autopůjčovna A | a<br>utopůjčovna 2.0          |                  |                |                            |                                              | * <b>≭</b> 0                     |
| <b>谷</b> Domu 🔡 Ka                         | lendář 😤 Vozidla              | € MOJE REZERVACE | E 🔒 SCHVALOVAN | II 📾 LOGOVÁNÍ              | Υύ Το το το το το το το το το το το το το το | Olomouc 🗸                        |
| Logován<br>Pobočka                         | Í<br>T Datum T                | Číslo objednáv 🔻 | Spz 🔻          | Uživatel <b>T</b>          | Úroveň <b>T</b>                              | Událost <b>y</b>                 |
| ▶ Olomouc                                  | 10.05.2018 18:11              | 2018-000037      | 6M1 2843       | spravce                    | INFO                                         | Vytvoření <b>^</b><br>objednávky |
| ► Olomouc                                  | 13.04.2018 07:58              | 2018-000036      | 6M1 2843       | klicnik                    | INFO                                         | Převzetí klíčů                   |
| ▹ Olomouc                                  | 12.04.2018 14:18              | 2018-000036      | 6M1 2843       | klicnik                    | INFO                                         | Předání klíčů                    |
| ► Olomouc                                  | 12.04.2018 14:13              | 2018-000036      | 6M1 2843       | рр                         | INFO                                         | Schválení<br>objednávky          |
| ▶ Olomouc                                  | 12.04.2018 14:11              | 2018-000036      | 6M1 2843       | spravce                    | INFO                                         | Schválení<br>objednávky          |
| ▶ Olomouc                                  | 12.04.2018 12:35              | 2018-000036      | 6M1 2843       | spravce                    | INFO                                         | Objednávka<br>vybavení           |
| ► Olomouc                                  | 12.04.2018 12:34              | 2018-000036      | 6M1 2843       | spravce                    | INFO                                         | Vytvoření                        |

# 9 VYÚČTOVÁNÍ

Vyúčtování je záložka, na které je možné zobrazit zápůjčky vozidel v časovém intervalu. Zde pak jsou k dispozici informace o ujeté vzdálenosti, nákladových střediscích, … v detailu pak schvalovatele rezervace, čas vyzvednutí a vrácení klíčků, atd.

| Vyúčtová                    | ní                     |                         |                  |                       |            |   |
|-----------------------------|------------------------|-------------------------|------------------|-----------------------|------------|---|
| Od 01.07.2018 0:00          | <b>Do</b> 17.07.2018 2 | 3:59 🛱 🕒 Exportovat     |                  |                       |            |   |
| Pobočka                     | ▼ Vozidlo              | ▼ Nákladové středisko ▼ | Řidič            | Středisko vypůjčitele | ▼ Ujeté km | T |
| ⊿ Olomouc                   | 6M1 2843               | OL-2843                 | Petr Ptáček      | NS-9977               | 24.007     | ~ |
| Číslo výpůjčky:             |                        |                         | 2018-000073      |                       |            |   |
| Vozidlo:                    |                        |                         | 6M1 2843 KIA     |                       |            |   |
| Druh:                       |                        |                         | Služební jízda   |                       |            |   |
| Řidič:                      |                        |                         | Petr Ptáček      |                       |            |   |
| Klíčky od:                  |                        |                         | 03.07.2018 17:55 |                       |            |   |
| Klíčky do:                  |                        |                         | 04.07.2018 08:20 |                       |            |   |
| Čas zápůjčky:               |                        |                         | 14:25            |                       |            |   |
| Schválil rezervaci          | :                      |                         | spravce          |                       |            |   |
| <ul> <li>Olomouc</li> </ul> | 5M6 7728               |                         | Petr Ptáček      | NS-9977               | 9          |   |

Zobrazené informace lze přenést do excelového souboru pomocí tlačítka Exportovat.

| 1  | A          | В                   | С                | D                     | E               | F                | G       | н        | 1                   | J                   | К            | L                  | M              | N           | 0            |
|----|------------|---------------------|------------------|-----------------------|-----------------|------------------|---------|----------|---------------------|---------------------|--------------|--------------------|----------------|-------------|--------------|
| 1  | Vyúčtování | autopůjčovny 2018/0 | 7/01 00:00:00 -  | 2018/07/17 23:59:00   |                 |                  |         |          |                     |                     |              |                    |                |             |              |
| 2  | Vozidlo    | Nákladové středisko | Řidič            | Středisko vypůjčitele | Cislo_rezervace | Druh             | Pobočka | Ujeté km | Klíčky od           | Klíčky do           | Čas zápůjčky | Schválil rezervaci | Schválil cestu | Vydal klíče | Přijal klíče |
| 3  | 6M1 2843   | OL-2843             | Petr Ptáček      | NS-9977               | 2018-000073     | Služební jízda   | Olomouc | 24,007   | 2018-07-03 17:55:00 | 2018-07-04 08:20:00 | 14:25        | spravce            |                |             |              |
| 4  | 5M6 7728   | 1                   | Petr Ptáček      | NS-9977               | 2018-000074     | Služební jízda   | Olomouc | 9        | 2018-07-04 11:02:00 | 2018-07-04 12:30:00 | 01:28        | spravce            |                |             |              |
| 5  | 6M1 2843   | OL-2843             | Petr Ptáček      | NS-9977               | 2018-000075     | Služební jízda   | Olomouc | 0        | 2018-07-10 08:00:00 | 2018-07-10 16:00:00 | 08:00        | spravce            |                |             |              |
| 6  | 5M6 7728   |                     | laroslav Lederer |                       | 2018-000076     | Služební jízda   | Olomouc | 19,1     | 2018-07-10 07:00:00 | 2018-07-10 16:00:00 | 09:00        | spravce            |                |             |              |
| 7  | 6AX 1980   |                     | Petr Ptáček      | NS-9977               | 2018-000077     | Služební jízda   | Olomouc | 2        | 2018-07-10 10:59:56 | 2018-07-10 15:30:52 | 04:31        | spravce            | pp             | klicnik     | klicnik      |
| 8  | 6M1 2843   | OL-2843             | Petr Ptáček      | NS-9977               | 2018-000080     | Služební jízda   | Olomouc | 32,099   | 2018-07-10 16:55:00 | 2018-07-11 06:00:00 | 13:05        | spravce            |                |             |              |
| 9  | 5M6 7728   |                     | laroslav Lederer |                       | 2018-000081     | Služební jízda   | Olomouc | 26,6     | 2018-07-13 13:25:00 | 2018-07-16 08:50:00 | 67:25        | spravce            |                |             |              |
| 10 | 6M1 2843   | OL-2843             | Petr Ptáček      | NS-9977               | 2018-000082     | Zápůjčka vozidla | Olomouc | 25,899   | 2018-07-17 06:30:00 | 2018-07-17 10:00:00 | 03:30        | spravce            |                |             |              |

### **10 API FUNKCE**

K autopůjčovně existuje také několik API funkcí, které naleznete v manuálu viz <u>api.webdispecink.cz</u>. Namátkou například:

**\_\_getCarRentalBilling** – vyúčtování zápůjčky po dnech s tím, že v místě parkování vozidla se čas zápůjčky nepočítá. **Místo parkování** lze nastavit v nastavení vozidla na záložce **PRACOVNÍ DOBA**.

\_getCarRentalOrders – funkce, kde je vidět zda je parkovací místo sdíleno v čase zápůjčky